## MARSHALL MUGuest WiFi

1. Connect your device to the MU Guest WiFi network.

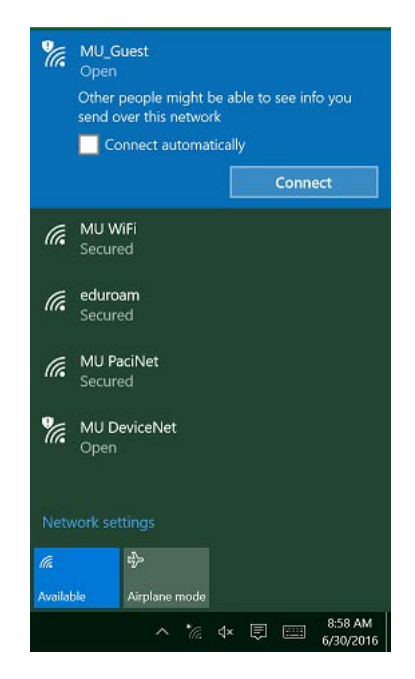

1. Open a web browser. You'll be redirected to the Marshall Sponsored Guest Portal page.

2. Click on the link "**Don't have an account?**" located below the "**Sign On**" button.

|                                                    |                                                                    |    | - |   |  |
|----------------------------------------------------|--------------------------------------------------------------------|----|---|---|--|
| <ul> <li>Introduce protonasial add 5404</li> </ul> | onarvotasetap actor/porta-sols1741 ease TreP (112 0505 * 0 % Sesce | 08 | ø | * |  |
| Superior Supervised C                              | unt Postal                                                         |    |   |   |  |
| Sponsored G                                        | Jest Porta                                                         |    |   |   |  |
| Sign On                                            |                                                                    |    |   |   |  |
| Welcome to the Guest Portal. Sig                   | n on with the username and password provided to you.               |    |   |   |  |
|                                                    | Usemame:                                                           |    |   |   |  |
|                                                    |                                                                    |    |   |   |  |
|                                                    |                                                                    |    |   |   |  |
|                                                    | Password:                                                          |    |   |   |  |
|                                                    |                                                                    |    |   |   |  |
|                                                    |                                                                    |    |   |   |  |
|                                                    | Change Password                                                    |    |   |   |  |
|                                                    | Sign Om                                                            |    |   |   |  |
|                                                    | Don't have an account?                                             |    |   |   |  |
|                                                    | 20100-000 m 000000                                                 |    |   |   |  |
|                                                    |                                                                    |    |   |   |  |
|                                                    |                                                                    |    |   |   |  |

4. Complete the required fields and click the "**Register"** button.

| Sal'Reprinton X +                                                |                                         |        |          |    |   | - | a   |   |
|------------------------------------------------------------------|-----------------------------------------|--------|----------|----|---|---|-----|---|
| 🗄 🔒 Tittps//wase-portiz <b>maskal.edu</b> .8443/porto/SetRegisto | tionaction?hom=100.W                    | 7.1.9  | R. 59948 | \$ | • | + | n 6 | , |
| ·                                                                | isent Portal                            |        |          |    |   |   |     |   |
| Create Accelut                                                   |                                         |        |          |    |   |   |     |   |
| Presail at oils safe Manhada                                     | Breaking                                |        |          |    |   |   |     |   |
|                                                                  | -                                       |        |          |    |   |   |     |   |
|                                                                  |                                         |        |          |    |   |   |     |   |
|                                                                  | Last name                               |        |          |    |   |   |     |   |
|                                                                  | Emai asserve                            |        |          |    |   |   |     |   |
|                                                                  | Prove monage: 10 slight only (mample 3) |        |          |    |   |   |     |   |
|                                                                  |                                         |        |          |    |   |   |     |   |
|                                                                  | Konpany                                 |        |          |    |   |   |     |   |
|                                                                  | 5885 provider*                          |        |          |    |   |   |     |   |
|                                                                  | ATT<br>Person losing variant amail      | 0      |          |    |   |   |     |   |
|                                                                  |                                         |        |          |    |   |   |     |   |
|                                                                  | Readon for low                          |        |          |    |   |   |     |   |
|                                                                  | Peopleter                               | Cancel |          |    |   |   |     |   |

5. Sign in to the Sponsored Guest Portal with your MU Guest WiFi credentials.

Please contact the IT service desk for assistance. 304-696-3200 - servicedesk@marshall.edu